## T: Konfiguracja usługi HTTP (Hypertext Transfer Protocol) w systemie Linux.

Zadanie1:

Odszukaj w serwisie internetowym Wikipedii informacje na temat usługi http oraz oprogramowania Apache.

https://hostovita.pl/blog/konfiguracja-apache-virtualhost-w-ubuntu-16-04/

HTTP (ang. Hypertext Transfer Protocol) – protokół przesyłania dokumentów hipertekstowych w układzie klientserwer. Do komunikacji wykorzystywany jest domyślnie port 80 protokołu TCP. Szyfrowaną wersją protokołu HTTP jest HTTPS wykorzystujący domyślnie port 443 protokołu TCP.

Zadanie2:

Sprawdź dostępną w systemie pomoc na temat serwera http (man apache2).

W celu odszukania informacji o zainstalowanych programach usługi ftp należy uruchomić YaST i przejść do Zarządzania oprogramowaniem lub w konsoli tekstowej wydać polecenie:

```
rpm -qa | grep apache
rpm -qa | grep http
```

Do połączenia się ze zdalnym serwerem możemy wykorzystać klienta konsoli tekstowej wydając polecenie:

```
lynx serwer.domena.pl
links 127.0.0.1
```

W trybie graficznym do połączenia się ze zdalnym serwerem możemy wykorzystać programy z kategorii przeglądarki internetowe wpisując następującą składnię w polu adresu:

```
http://username:password@serwer.domena.pl/path/filename:port
```

Serwer www domyślnie może wykorzystywać dwa porty 80 oraz 443 protokołu TCP. Stan portów w lokalnym komputerze sprawdzimy poleceniem:

netstat -ant

Stan serwera www możemy sprawdzić i zmienić poleceniami:

```
/etc/init.d/apache2 status
service apache2 restart
chkconfig apache2 on
```

Zadanie3:

Sprawdź zainstalowane oprogramowanie serwera http, a w razie potrzeby przeprowadź instalację oprogramowania np. apache2. Odszukaj konfigurację serwera http w centrum sterowania YaST.

Najważniejsze ustawienia serwera apache2 pod systemem SUSE:

domyślne zasoby serwera (strony www) - /var/www/html (/srv/www/htdocs)

```
pliki konfiguracyjne - /etc/apache2/
```

```
AllowOverride None
     Order allow, deny
     Allow from all
     DirectoryIndex index.htm index.html
</Directory>
<Directory /srv/www/host1 www/>
     AllowOverride None
     Order allow, deny
     Allow from all
     DirectoryIndex default.htm
</Directory>
UserDir public html
<Directory /home/*/public html/>
     AllowOverride None
     Order allow, deny
     Allow from all
     DirectoryIndex index.htm index.html strona.htm
</Directory>

    listen.conf

#Listen 12.34.56.78:80
#Listen 443
Listen 80
#NameVirtualHost 12.34.56.78:80
#NameVirtualHost *:80
```

- z serwerem łączymy się pod adresem http://localhost lub http://192.168.10.200
- w katalogu usera public\_html tworzymy stronę testową i łączymy się z nią podając adres <u>http://localhost/~user</u>

#### Opis najważniejszych ustawień

<directory nazwa\_katalogu> polecenia </directory>

```
Options opcjal opcja2 opcja3
                                  #włącza i wyłącza opcje
   FollowSymLinks
                             #zezwolenie na wykonywanie łącz symbolicznych
   SymLinksIfOwnerMatch
                             #zezwolenie na wykonywanie łącz symbolicznych tylko wtedy,
                             gdy właściciel łączy taki zam jak cel
                             #włączenie wykonywania skrptów CGI
   ExecCGI
                             #zezwolenie na używanie włączeń od strony serwera
   Includes
   Index
                             #możliwość przesłania listy plików danego katalogu
   IncludesNoExec
                             #Includes, ale zablokowanie skryptów CGI
   AllowOverride co
                             #określa dyrektywy, które mogą być zastąpione ustawieniami
                             z rozproszonej struktury plików
AuthRealm obszar
                             #obszar autoryzacji dla katalogu, nazwa użytkownika i hasło
AuthType typ
AuthUserFile ścieżka bezwzględna
                                   #do pliku haseł httpd, tworzony plik przez htpasswd
AuthGroupFile śceizka bezwzględna
                                   #do grup programu httpd, grupa: user1 user2 user3
Limit metody ograniczenia
                             #ograniczenia dla katalogu
                             #warunek allow i deny, np. Order deny, allow
   Order porządek
                             #hosty mające dostęp, IP, .dom.pl
   Allow from host1 host2
   Deny from host3 host4
                             #hosty zablokowane, komp.dom.pl
   Require user u1 u2
                             #dopuszczenie konkretnych użytkowników
   Require group g1 g2
                             #dopuszczenie konkretnych grup
   Require valid-user
                             #każdy dopuszczony
```

htpasswd –c /usr/local/etc/httpd/pw/auth beata htpasswd /usr/local/etc/httpd/pw/auth leszek #założenie pliku haseł z użytkownikiem #dodanie użytkownika

#### Zadanie4:

Przeanalizuj zawartość pliku /etc/apache2/httpd.conf.

- Koszalin 2017 -

W dowolnym katalogu udostępnianym przez serwer Apache można umieścić indywidualny plik o nazwie .htaccess kontolujący dostęp do zawartości danego katalogu. Przykładowy plik udostępniający dany katalog po poprawnej identyfikacji:

```
AuthType Basic
AuthName nazwa_strony
AuthUserFile /home/user_name/.htpasswd
require user www
```

Aby utworzyć hasło dla danego użytkownika wydajemy następujące polecenie:

```
htpasswd -c /home/user_name/.htpasswd user_www
```

**CGI (Common Gateway Interface)** służy do łączenia zewnętrznych programów (np. liczniki, obsługa baz danych) ze stroną www. Pliki cgi powinne być zapisane w określonym katalogu i posiadać atrybut wykonywalności (chmod 755 plik.cgi). Należy pamiętać o zagrożeniach związanych z obsługą CGI. Dostęp do plików można uzyskać pod adresem http://serwer\_apache/cgi-bin/plik.cgi.

Konfiguracja serwera Apache pod kątem obsługi CGI:

```
LoadModule cgi_module modules/mod_cgi.so
AddModule mod_cgi.c
AddHandler cgi-script .cgi
AddHandler cgi-script .pl
ScriptAlias /cgi-bin/ "/srv/http/cgi-bin"
<Directory "/srv/http/cgi-bin/">
        AllowOverride None
        Options ExecCGI
        Order allow, deny
        Allow from all
</Directory>
```

**PHP** (**Personal Home Page**) to język skryptowy polegający na wykonywaniu poleceń przez serwer i wysłaniu wyników w formie statycznej strony www po stronie klienta. Dla obsługi PHP również należy odpowiednio skonfigurować serwer Apache.

#### Zadanie5:

Skonfiguruj na swoim stanowisku komputerowym usługę http w systemie Linux tak, aby po połączeniu z nia z dowolnego komputera z sieci lokalnej poprzez protokół http do podkatalogu asso wyświetlił się domyslnie polik o nazwie asso.htm o następującej treści:

```
<html>
<body>
<center>
<h1>Nie ma jak<br>asso</h1>
</center>
</body>
</html>
```

Zadanie6:

Wykonaj i przeanalizuj poniższe polecenia:

Konfiguracja serwera Apache w systemie Linux Ubuntu: apt-get update apt-get install apache2 /etc/init.d/apache2 restart service apache2 restart /var/www/html/index.html /etc/apache2/apache2.conf /etc/apache2/ports.conf Listen 0.0.0.0:80 NameVirtualHost \*:80 /etc/apache2/sites-available/000-default.conf ServerName localhost mcedit ./site-available/namehost.conf ServerName namehost a2ensite namehost.conf /etc/hosts 192.168.0.1 namehost

| Tomasz | Greszata |
|--------|----------|
|--------|----------|

- Koszalin 2017 -

Przed przystąpieniem do instalacji usługi HTTP należy sprawdzić, czy w maszynie wirtualnej systemu Linux włączyliśmy kartę sieciową i odpowiednio ją skonfigurowaliśmy. I tak dla maszyny wirtualnej **ubuntu** wybieramy ustawienia (**Settings**), przechodzimy do kategorii **Network** i w zakładce **Adapter 1** kartę podłączamy w trybie **NAT** natomiast w zakładce **Adapter 2** kartę podłączamy w trybie **Internal Network**:

| 🧐 ubuntu - Settings |                                                                     | ?    | × | Θι                      | buntu - Settings    | ? >                                                                 | × |
|---------------------|---------------------------------------------------------------------|------|---|-------------------------|---------------------|---------------------------------------------------------------------|---|
| General             | Network                                                             |      |   |                         | General             | Network                                                             |   |
| System              | Adapter <u>1</u> Adapter <u>2</u> Adapter <u>3</u> Adapter <u>4</u> |      |   |                         | System              | Adapter <u>1</u> Adapter <u>2</u> Adapter <u>3</u> Adapter <u>4</u> |   |
| Display             | Enable Network Adapter                                              |      |   |                         | Display             | Enable Network Adapter                                              |   |
| Storage             | Attached to: NAT 👻                                                  |      |   | $\overline{\mathbf{Q}}$ | Storage             | Attached to: Internal Network 🔻                                     |   |
| Audio               | Name:                                                               |      |   |                         | Audio               | Name: intnet V                                                      | ] |
| Addio               | ✓ Advanced                                                          |      |   |                         | Addio               | ✓ Advanced                                                          |   |
| Network             | Adapter Type: Intel PRO/1000 MT Desktop (82540EM)                   | •    | · | Ċ,                      | Network             | Adapter Type: Intel PRO/1000 MT Desktop (82540EM)                   |   |
| Serial Ports        | Promiscuous Mode: Allow All                                         |      |   |                         | Serial Ports        | Promiscuous Mode: Allow All                                         |   |
| S USB               | MAC Address: 080027344032                                           | 6    |   | Ø                       | USB                 | MAC Address: 080027A599C6                                           |   |
| Channel Californi   | ☑ <u>C</u> able Connected                                           |      |   |                         | Channel Facilitaria | ☑ <u>C</u> able Connected                                           |   |
| Shared Folders      | Port Forwarding                                                     |      |   |                         | Shared Folders      | Port Forwarding                                                     |   |
| User Interface      |                                                                     |      |   |                         | User Interface      |                                                                     |   |
|                     |                                                                     |      |   |                         |                     |                                                                     |   |
|                     | OK Cancel                                                           | Help |   |                         |                     | OK Cancel <u>H</u> elp                                              |   |

W pierwszej kolejności uruchamiamy konsolę tekstową i logujemy się na konto administratora systemu podając polecenie **sudo su -**, następnie aktualizujemy adresy serwerów źródłowych oprogramowania poleceniem **apt-get update**:

| Ign. cdrom://Ubuntu 14.04.1 LTS _Trusty Tahr Release i386 (20140722.2) trusty/rest     |
|----------------------------------------------------------------------------------------|
| Q icted Translation-pl                                                                 |
| Ign. cdrom://Ubuntu 14.04.1 LTS _Trusty Tahr Release i386 (20140722.2) trusty/rest     |
| 🙀 icted Translation-en                                                                 |
| Ign. http://archive.ubuntu.com trusty InRelease                                        |
| Pobieranie:1 http://archive.ubuntu.com trusty-updates InRelease [65,9 kB]              |
| Pobieranie:2 http://security.ubuntu.com trusty-security InRelease [65,9 kB]            |
| Stary http://archive.ubuntu.com trusty Release.gpg                                     |
| Pobieranie:3 http://archive.ubuntu.com trusty-updates/main i386 Packages [924 kB]      |
| Pobieranie:4 http://security.ubuntu.com trusty-security/main i386 Packages [554 kB]    |
| Pobieranie:5 http://archive.ubuntu.com trusty-updates/restricted i386 Packages [16,2 k |
|                                                                                        |
| Pobieranie:6 http://archive.ubuntu.com trusty-updates/main Translation-en [474 kB]     |
| Pobieranie:7 http://archive.ubuntu.com trusty-updates/restricted Translation-en [3847  |
|                                                                                        |
| Stary http://archive.ubuntu.com trusty Release                                         |
| 📲 📷 Stary http://archive.ubuntu.com trusty/main i386 Packages                          |
| Stary http://archive.ubuntu.com trusty/restricted i386 Packages                        |
| Pobieranie:8 http://archive.ubuntu.com trusty/main Translation-pl [315 kB]             |
| Stary http://archive.ubuntu.com trusty/main Translation-en                             |
| Pobieranie:9 http://archive.ubuntu.com trusty/restricted Translation-pl [2538 B]       |
| a Stary http://archive.ubuntu.com trusty/restricted Translation-en                     |
| Pobleranie:10 http://security.ubuntu.com trusty-security/restricted i386 Packages [13, |
| KB]                                                                                    |
| Pobleranie:11 http://security.ubuntu.com trusty-security/main Translation-en [325 kB]  |
| Ign. http://archive.ubuntu.com/trusty/main/Translation-pl_PL                           |
| Ign. http://archive.ubuntu.com/trusty/restricted/Translation-pl_PL                     |
| Pobleranie:12 http://security.ubuntu.com trusty-security/restricted Translation-en [33 |
|                                                                                        |
| Podrano 2/62 kB w 25 (109/ kB/5)                                                       |
| Czytanie list pakietow Gotowe                                                          |
| root@ubuntu:~# apt-get update                                                          |

Możemy potem przystąpić do instalacji oprogramowania wydając polecenie apt-get install apache2:

| root@ubuntu:~                                                               | <b>■</b> )) 10:59 |
|-----------------------------------------------------------------------------|-------------------|
| root@ubuntu:~# apt-get install apache2                                      |                   |
| Czytanie list pakietow Gotowe                                               |                   |
| odczyt informacji o stanje – Gotowe                                         |                   |
| Zostana zainstalowane nastepujace dodatkowe pakiety:                        |                   |
| apache2-bin apache2-data libapr1 libaprutil1 libaprutil1-dbd-sqlite3        |                   |
| libaprutil1-ldap                                                            |                   |
| Sugerowane pakiety:                                                         |                   |
| Zostaną zainstalowane następujące NOWE pakiety:                             |                   |
| apache2 apache2-bin apache2-data libapr1 libaprutil1 libaprutil1-dbd-sqlite | 23                |
| libaprutil1-ldap                                                            |                   |
| Konjeczne pobranie 1255 kB archiwów                                         | ۱.                |
| Po tej operacji zostanie dodatkowo użyte 4952 kB miejsca na dysku.          |                   |
| Kontynuować? [T/n] t                                                        |                   |
|                                                                             |                   |
|                                                                             |                   |
| A                                                                           |                   |
|                                                                             |                   |
| a                                                                           |                   |
|                                                                             |                   |
|                                                                             |                   |
|                                                                             |                   |
|                                                                             |                   |
|                                                                             |                   |
|                                                                             |                   |
|                                                                             |                   |
|                                                                             |                   |

- Koszalin 2017 -

Możemy upewnić się, czy oprogramowanie zostało zainstalowane w systemie wydając polecenie **dpkg –l | grep apache**. Dodatkowa warto sprawdzić domyślny stan usługi w systemie oraz nasłuchiwanie na porcie 80:

| root@ubunt  | u: ~                |                   |          |      |        | tt PL =0)) 12:11                        |
|-------------|---------------------|-------------------|----------|------|--------|-----------------------------------------|
| roo         | ot@ubuntu:~# dpkg - | l   grep apache   |          |      |        |                                         |
| Q ii        | apache2             |                   |          |      | _      | 2.4.7-1ubuntu4.13                       |
|             |                     | i386              | Apache H | HTTP | Server |                                         |
| 11          | apache2-bin         | 1206              | Anacha I |      | Comuon | 2.4./-lubuntu4.13                       |
| <b></b> i i | anache2.data        | 1300              | Apache r | niir | Server | 2 4 7-1ubuntud 13                       |
|             | apachez-uata        | all               | Anache H | нттр | Server | (common files)                          |
| L- roo      | ot@ubuntu:~# netsta | t -ant   grep :80 | )        |      |        | (00000000000000000000000000000000000000 |
| 🚺 tcp       | 0 0 0 :             | : : 80            | :::      | *    |        | LISTEN                                  |
| roc         | ot@ubuntu:~# /etc/i | nit.d/apache2 sta | itus     |      |        |                                         |
| <b>~</b>    | apache2 is running  |                   |          |      |        |                                         |
|             | apache2 is running  | e apachez status  |          |      |        |                                         |
| roo         | ot@ubuntu:~#        |                   |          |      |        |                                         |
|             |                     |                   |          |      |        |                                         |
|             |                     |                   |          |      |        |                                         |
|             |                     |                   |          |      |        |                                         |
|             |                     |                   |          |      |        |                                         |
|             |                     |                   |          |      |        |                                         |
|             |                     |                   |          |      |        |                                         |
| a           |                     |                   |          |      |        |                                         |
|             |                     |                   |          |      |        |                                         |
| 100         |                     |                   |          |      |        |                                         |
|             |                     |                   |          |      |        |                                         |
|             |                     |                   |          |      |        |                                         |
| `لــــّـا`  |                     |                   |          |      |        |                                         |
|             |                     |                   |          |      |        |                                         |
|             |                     |                   |          |      |        |                                         |
|             |                     |                   |          |      |        |                                         |
|             |                     |                   |          |      |        |                                         |

Na podstawie informacji uzyskanych wcześniej zauważyliśmy, że serwer Apache uruchamiany jest automatycznie. Możemy więc sprawdzić udostępnianą domyślną witrynę www:

| Apache2 Ub | untu Default Page: It works - Mozilla Firefox                                                                                                    |                                                                                                    | ୀର୍ <mark>ମ</mark> ଣ୍ଡ) 12:36 🟌                                              |
|------------|----------------------------------------------------------------------------------------------------|----------------------------------------------------------------------------------------------------|------------------------------------------------------------------------------|
| 0          | Apache2 Ubuntu Defaul × 🕂                                                                                                    |                                                                                                    |                                                                              |
| <u> </u>   | 🕘 🕘 localhost                                                                                                    | 🔻 🥙 🔀 🔻 Google                                                                                                    | Q ☆ 自 ♣ 余 〓                                                                  |
|            | Apache2                                                                                                    | Ubuntu Default Pa                                                                                                    | ge                                                                           |
|            | ubuntu                                                                                                    |                                                                                                    |                                                                              |
|            |                                                                                                    | It works!                                                                                                    |                                                                              |
|            | This is the default welcome page used to test<br>installation on Ubuntu systems. It is based on the<br>Apache packaging is derived. If you can read<br>this site is working properly. You should replace<br>before continuing to operate your HTTP serve | the correct operation of the Apache2<br>the equivalent page on Debian, from v<br>this page, it means that the Apache H<br>the <b>file</b> (located at /var/www/htm<br>r.                              | server after<br>which the Ubuntu<br>ITP server installed at<br>l/index.html) |
|            | If you are a normal user of this web site and d<br>the site is currently unavailable due to mainter<br>administrator.                                                                                                    | on't know what this page is about, this<br>nance. If the problem persists, please                                                                                                    | probably means that contact the site's                                       |
|            | Config                                                                                                    | uration Overview                                                                                                    |                                                                              |
| a.         | Ubuntu's Apache2 default configuration is diff<br>several files optimized for interaction with Ubu<br>in /usr/share/doc/apache2/README.Debla<br>Documentation for the web server itself can b<br>package was installed on this server.                   | erent from the upstream default configuration system is<br>intu tools. The configuration system is<br><b>n.gz</b> . Refer to this for the full docume<br>e found by accessing the <b>manual</b> if th | guration, and split into<br>fully documented<br>ntation.<br>le apache2-doc   |
|            | The configuration layout for an Apache2 web                                                                                                    | server installation on Ubuntu systems                                                                                                    | is as follows:                                                               |
| <b>∕</b> ∕ | /etc/apache2/<br>  apache2.conf<br>  mods-enabled<br>  *.load<br>  *.conf                                                                                                    |                                                                                                    |                                                                              |
| 0          | cont-enabled<br>  ` *.conf                                                                                                    |                                                                                                    |                                                                              |
|            | sites-enabled                                                                                                    |                                                                                                    |                                                                              |

Domyślna witryna www udostępniana jest w folderze /**var/www**, natomiast katalog z plikami konfiguracyjnymi znajduje się w folderze /**etc/apache2**:

| rooc@ubuntu: ~                                                                                                    | PL (0)) 12:43   |
|----------------------------------------------------------------------------------------------------|-----------------|
| root@ubuntu:~# ls /var/www/                                                                                                    |                 |
| reat (ubuntur, # ls_ (var (as ( / html /                                                                                                    |                 |
| index html                                                                                                    |                 |
| Index. Itel                                                                                                    |                 |
| root@ubuntu:~# is /etc/apache2/                                                                                                    | sites sucilable |
| apachez.com contrenabled magic mods-enabled                                                                                                    | sites-available |
| Cont-available envvars mods-available ports.cont                                                                                                    | sites-enabled   |
| root@ubuntu:~# ts -t /etc/apacnez/                                                                                                    |                 |
| razem 48                                                                                                    |                 |
| -rw-rr 1 root root /115 sty / 2014 apache2.cont                                                                                                    |                 |
| drwxr-xr-x 2 root root 140 mar 17 11:56 cont-available                                                                                                    |                 |
| drwxr-xr-x 2 root root 140 mar 17 11:56 cont-enabled                                                                                                    |                 |
| -rw-rr 1 root root 1/82 sty 3 2014 envvars                                                                                                    |                 |
| -rw-rr 1 root root 31063 sty 3 2014 magic                                                                                                    |                 |
| drwxr-xr-x 2 root root 2000 mar 17 11:56 mods-available                                                                                                    |                 |
| The second second secon |                 |
| drawn yn y 2 root root                                                                                                    |                 |
| drivr-vr-v 2 root root 60 mar 17 11:56 sites-available                                                                                                    |                 |
|                                                                                                    |                 |
|                                                                                                    |                 |
|                                                                                                    |                 |
| a                                                                                                    |                 |
|                                                                                                    |                 |
| Ustawienia systemu                                                                                                    |                 |
|                                                                                                    |                 |
|                                                                                                    |                 |
|                                                                                                    |                 |
|                                                                                                    |                 |
| 0                                                                                                    |                 |
|                                                                                                    |                 |
|                                                                                                    |                 |

# Główny plik konfiguracyjny serwera:

| root@u   | buntu: /etc/apache2 🤶 🛛 🐗 12:46 🕸                                                                                                    |
|----------|----------------------------------------------------------------------------------------------------|
|          | <pre>root@ubuntu:/etc/apache2# cat ./apache2.conf # This is the main Apache server configuration file. It contains the # configuration directives that give the server its instructions. # See http://httpd.apache.org/docs/2.4/ for detailed information about # the directives and /usr/share/doc/apache2/README.Debian about Debian specific # hints. # *</pre>                                                                                                    |
|          | <pre># Summary of how the Apache 2 configuration works in Debian:<br/># The Apache 2 web server configuration in Debian is quite different to<br/># upstream's suggested way to configure the web server. This is because Debian's<br/># default Apache2 installation attempts to make adding and removing modules,<br/># virtual hosts, and extra configuration directives as flexible as possible, in<br/># order to make automating the changes and administering the server as easy as<br/></pre> |
|          | # It is split into several files forming the configuration hierarchy outlined<br># below, all located in the /etc/apache2/ directory:<br>#                                                                                                    |
| A        | # /etc/apache2/<br>#   apache2.conf                                                                                                    |
| a,       | #   `` ports.conf<br>#   mods-enabled                                                                                                    |
| <b>#</b> | #     *.load<br>#   ` *.conf<br>#   conf-enabled                                                                                                    |
| · []     | #   ` *.conf<br># ` sites-enabled<br># ` *.conf                                                                                                    |
|          | #<br>#<br># * apache2.conf is the main configuration file (this file). It puts the pieces                                                                                                    |

Włączenie nasłuchiwania na wszystkich urządzeniach sieciowych w systemie na protokole IPv4:

| <pre>root@ubuntu:/etc/apache2# cat ./ports.conf # If you just change the port or add more ports here, you will like # have to change the VirtualHost statement in # /etc/apache2/sites-enabled/000-default.conf</pre>                                                                | ely also                                            |   |
|----------------------------------------------------------------------------------------------------|-----------------------------------------------------|---|
| #Listen 80<br>Listen 0.0.0.0:80                                                                                                    |                                                     |   |
| <pre><ifmodule ssl_module=""> Listen 443 </ifmodule> <ifmodule mod_gnutls.c=""> Listen 443 </ifmodule></pre>                                                                                                    |                                                     |   |
| <pre># vim: syntax=apache ts=4 sw=4 sts=4 sr noet root@ubuntu:/etc/apache2# service apache2 restart * Restarting web server apache2 AH00558: apache2: Could not reliably determine the server's fully o , using 127.0.1.1. Set the 'ServerName' directive globally to supple a</pre> | qualified domain nam<br>ress this message<br>[ OK ] | e |
| <pre>root@ubuntu:/etc/apache2# netstat -anp   grep :80 tcp 0 0.0.0.0:80 0.0.0.0:* ache2 root@ubuntu:/etc/apache2#</pre>                                                                                                    | LISTEN 7407/a                                       | р |
|                                                                                                    |                                                     |   |

W celu udostępnienia przez każdego użytkownika własnej strony w katalogu **public\_html** należy wykonać następujące czynności: każdy z użytkowników tworzy w katalogu domowym katalog public\_html i umieszcza w nim pliki do publikacji przez protokół http:

| ubuntu@ubuntu: ~                                                     | 🤶 P           | √ 🜒) 19:30 🟌 |
|----------------------------------------------------------------------|---------------|--------------|
| mc[root@ubuntu]:/etc/apache2/sites × root@ubuntu:/home/ubuntu × ubun | itu@ubuntႃK:~ | ×            |
| ubuntu@ubuntu:~\$ whoami                                             |               |              |
| wountu@ubuntu:~\$ pwd                                                |               |              |
| /home/ubuntu                                                         |               |              |
| ubuntu@ubuntu:~\$ mkdir ./public.html                                |               |              |
| Desktop Muzyka Pobrane Publiczny Szablony                            |               |              |
| Dokumenty Obrazy public.html Pulpit Wideo                            |               |              |
| ubuntu@ubuntu:~\$ ls -la > ./public.html/plik.txt                    |               |              |
| plik.txt                                                             |               |              |
| ubuntu@ubuntu:~\$                                                    |               |              |
|                                                                      |               |              |
| Ā                                                                    |               |              |
| a                                                                    |               |              |
| 12 A                                                                 |               |              |
| • > •                                                                |               |              |
|                                                                      |               |              |
|                                                                      |               |              |

Następnie należy włączyć moduł **userdir.conf** serwera Apache odpowiedzialny za możliwość udostępniania stron domowych użytkowników oraz dla zastosowania wprowadzonych zmian należy zrestartować serwer:

|          | mc[root@ubuntu]:/etc/apache2/mods × root@ubuntu:/etc/apache2 × ubuntu@ubuntu:~ ×           |
|----------|--------------------------------------------------------------------------------------------|
| Q        | root@ubuntu:/etc/apache2# ln -s /etc/apache2/mods-available/userdir.conf /etc/a            |
|          | pache2/mods-enabled/userdir.conf                                                           |
|          | <pre>root@ubuntu:/etc/apache2# ln -s /etc/apache2/mods-available/userdir.load /etc/a</pre> |
|          | pache2/mods-enabled/userdir.load                                                           |
|          | root@ubuntu:/etc/apache2# service apache2 restart                                          |
|          | * Restarting web server apache2                                                            |
|          | AH00558: apache2: Could not reliably determine the server's fully qualified dom            |
|          | ain name, using 127.0.1.1. Set the 'ServerName' directive globally to suppress             |
|          | this message                                                                               |
| ==       | [ 0K ]                                                                                     |
|          | root@ubuntu:/etc/apache2#                                                                  |
|          |                                                                                            |
| E        |                                                                                            |
|          |                                                                                            |
| <b>I</b> | I                                                                                          |
|          |                                                                                            |
|          |                                                                                            |
|          |                                                                                            |
| a        |                                                                                            |
| <u> </u> |                                                                                            |
| -        |                                                                                            |
|          |                                                                                            |
|          |                                                                                            |
|          |                                                                                            |
|          |                                                                                            |
|          |                                                                                            |
|          |                                                                                            |
|          |                                                                                            |

Strona domowa wywoływana jest adresem hosta z dopisaną nazwą użytkownika i przedstawia się następująco:

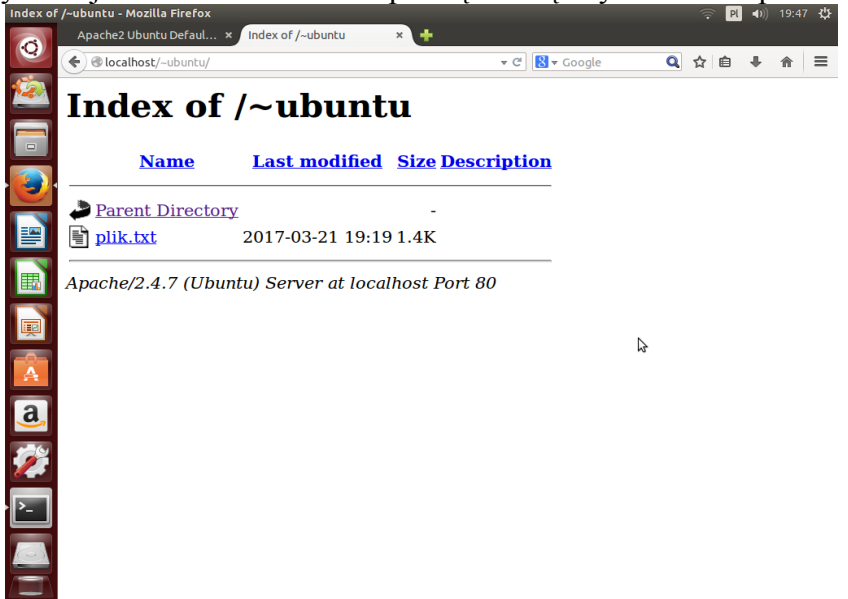

W celu zablokowania przeglądania zawartości katalogu stron domowych użytkowników należy zmodyfikować plik opisujący moduł **userdir.conf** usuwając ustawienie **Indexes** w ustawieniach **AllowOverride** oraz **Options**:

| root@u   | buntu: /etc/apache2/mods-enabled                               | 🏦 🛛 🕕 🕕 🕸 | 403 For      | rbidden - Mozilla Firefox                                                                                                    |            |     |     | PI 4 | 54 🛟      |
|----------|----------------------------------------------------------------|-----------|--------------|----------------------------------------------------------------------------------------------------|------------|-----|-----|------|-----------|
|          | ubuntu:/etc/apache2/mods-enabled# pwd                          |           |              | Apache2 Ubuntu Defaul 🗴 403 Forbidden 🛛 🗙 🕂                                                                                                    |            |     |     |      |           |
| Q        | apache2/mods-enabled                                           |           | 0            | ♦ ♦ @localhost/~ubuntu/                                                                                                    | 🛚 - Google | a - | ☆ ∎ | 5 4  | =         |
| 100      | ubuntu:/etc/apache2/mods-enabled# ln -s/mods-available/userdir | .conf     | 120          | Out and a set                                                                                                    |            | -   | ~ ` | 5 X  | <br>1.025 |
|          | ubuntu:/etc/apache2/mods-enabled# ln -s/mods-available/userdir | .load     | 1-40         | Forbiddon                                                                                                    |            |     |     |      |           |
| -        | dule mod userdir cs                                            |           |              | rorbiuden                                                                                                    |            |     |     |      |           |
|          | UserDir public html                                            |           |              | the second second s |            |     |     |      |           |
|          | UserDir disabled root                                          |           |              | You don't have permission to access /~ubuntu/ on this                                                                                                    | server.    |     |     |      |           |
|          |                                                                |           |              |                                                                                                    |            |     |     |      | <br>      |
| <u> </u> | <directory *="" home="" public_html=""></directory>            |           |              | Apache/2.4.7 (Ubuntu) Server at localhost Port 80                                                                                                    |            |     |     |      |           |
| ==       | AllowOverride FileInfo AuthConfig Limit                        |           | ==           |                                                                                                    |            |     |     |      |           |
|          | Options Multiviews SymLinksITOWnerMatch IncludesNoExec         | 2         |              |                                                                                                    | Ð          |     |     |      |           |
|          | Require all granted                                            | *         |              |                                                                                                    |            |     |     |      |           |
| Шî       |                                                                |           | 田園           |                                                                                                    |            |     |     |      |           |
|          | <limitexcept get="" options="" post=""></limitexcept>          |           |              |                                                                                                    |            |     |     |      |           |
|          | Require all denied                                             |           | W            |                                                                                                    |            |     |     |      |           |
| -0-      |                                                                |           | -            |                                                                                                    |            |     |     |      |           |
| A        |                                                                |           | $\mathbf{A}$ |                                                                                                    |            |     |     |      |           |
|          | odule>                                                         |           |              |                                                                                                    |            |     |     |      |           |
| a,       | : syntax=apache ts=4 sw=4 sts=4 sr noet                        |           | a            |                                                                                                    |            |     |     |      |           |
| -        | ubuntu:/etc/apache2/mods-enabled#                              |           | -            |                                                                                                    |            |     |     |      |           |
| 1        | -                                                              |           | 1            |                                                                                                    |            |     |     |      |           |
|          |                                                                |           | _            |                                                                                                    |            |     |     |      |           |
| P        |                                                                |           | >            |                                                                                                    |            |     |     |      |           |
|          |                                                                |           |              |                                                                                                    |            |     |     |      |           |
|          |                                                                |           |              |                                                                                                    |            |     |     |      |           |
|          |                                                                |           | -            |                                                                                                    |            |     |     |      |           |
|          |                                                                |           |              |                                                                                                    |            |     |     |      |           |
|          | -                                                              |           |              | —                                                                                                    |            |     |     |      |           |

### Instalacja i konfiguracja usługi http w systemie Linux OpenSUSE

W systemie operacyjnym Linux OpenSUSE uruchamiamy konsolę Centrum zarządzania YaST rozwijając menu Start KDE => System => YaST. Do zarządzania systemem uprawnienia posiada administrator systemu, dlatego należy w oknie podać hasło użytkownika root. W oknie programu YaST wybieramy w kategorii Oprogramowanie narzędzie Zarządzanie oprogramowaniem:

| 🧊 opensuse13.2 [Running] - Oracle VM VirtualBox — 🗖 💌                                             |                               |                                                                                        |  |
|---------------------------------------------------------------------------------------------------|-------------------------------|----------------------------------------------------------------------------------------|--|
| Machine View Devices Help                                                                         |                               |                                                                                        |  |
| ዿ 🕗 _ Centrum sterowania YaST @ s27nau 🛛 😔 🛞                                                      |                               |                                                                                        |  |
| ۵                                                                                                 | Oprogramowanie                |                                                                                        |  |
| Szukaj                                                                                            | Produkty dodatkowe            | Sprawdzanie nośnika                                                                    |  |
| N Oprogramowanie                                                                                  | 👰 Aktualizaoja online         | 🧾 Zarządzanie oprogramowaniem                                                          |  |
| Spizęt                                                                                            | Repozytoria oprogramowania    | las talaidja las mana le parké tou conz zanzajtzan le repozytoritam loprogram outon ta |  |
| System                                                                                            | Sprzęt                        |                                                                                        |  |
| Urządzenia sieciowe                                                                               | 🕕 Informacje o urządzeniach   | 🚐 Drukarka                                                                             |  |
| - Ustugi sieciowe                                                                                 | 📕 Skaner                      | S Dźwięk                                                                               |  |
| Zabezpieczenia i użytkownicy                                                                      | 🚞 Układ klawiatury systemowej |                                                                                        |  |
| Wirtualizacja                                                                                     | System                        |                                                                                        |  |
| Pomoc techniczna                                                                                  | 💥 Edytor /etc/sysconfig       | Program rozruchowy                                                                     |  |
| 💥 Różne                                                                                           | Data i czas                   | 🜂 Ustawienia jądra systemu                                                             |  |
|                                                                                                   | Język                         | Partycjonowanie                                                                        |  |
|                                                                                                   | 🔯 Services Manager            | 🕼 Zarządzanie usługami                                                                 |  |
|                                                                                                   | Urządzenia sieciowe           |                                                                                        |  |
|                                                                                                   | Ustawienia sieciowe           |                                                                                        |  |
|                                                                                                   | Usługi sieciowe               |                                                                                        |  |
|                                                                                                   | Authentication Server         | Server DHCP                                                                            |  |
|                                                                                                   | - Senver DNS                  | E Serwer FTP                                                                           |  |
|                                                                                                   | - Senver HTTP                 | Razwy hostów                                                                           |  |
|                                                                                                   | Senver pocztowy               | klient NFS                                                                             |  |
|                                                                                                   | - Senver NFS                  | 🕵 Klient NIS                                                                           |  |
|                                                                                                   | 🛞 Konfiguracja NTP            | () Usługi sieciowe (xinetd)                                                            |  |
| Octowe                                                                                            |                               |                                                                                        |  |
| 📦 🚥 📙 📷 🐞 🔳 tomek: bash – Konsola 🛛 🖕 Centrum sterowania YaST 💿 ः 👔 🍈 🏠 🧑 🟲 PL 🕺 दी। 💉 AL 21:39 🚽 |                               |                                                                                        |  |
| -                                                                                                 |                               | 🕒 💿 🖉 🗗 🛄 🔇 💽 Right Control 📑                                                          |  |

Sprawdzenie, czy w systemie jest zainstalowane oprogramowanie serwera http o nazwie **apache**. Do odszukania pakietów można wykorzystać zakładkę **Wyszukiwanie**:

| 📒 YaST2@bielek 港                                                                                                    | _ <b>.</b> ×                                                                                                    |  |  |
|----------------------------------------------------------------------------------------------------|----------------------------------------------------------------------------------------------------|--|--|
| <u>Plik Widok Pakiet D</u> odatki Pomo <u>c</u>                                                                                                    |                                                                                                    |  |  |
| Filtr: Grupy pakietów                                                                                                    | Paklet Podsumowanie                                                                                                    |  |  |
|                                                                                                    | 🖬 abacho? 💦 ne Abache Web Scryor Version 2.9                                                                                                    |  |  |
| Grupy pakletów       -         PPP*       B. Radius         - Remote Desktop         - Remote Desktop         - Routing         B. Routing         B. Routing         B. Routing         B. Routing         B. Routing         B. Routing         B. Web         Frontendy         Przeglądarki         Przeglądarki         B. Gry         B. Zabawki         B. Sprzęt         - Camera | Apache2-example-pages Example Pages for the Apache2 Web S     apache2-mod_fcgid     Alternative FastCGI module for Apache2     Alternative FastCGI module for Apache2     Alternative FastCGI module for Apache2     Alternative FastCGI module for Apache2     Alternative FastCGI module for Apache2     Alternative FastCGI module for Apache2     Alternative FastCGI module for Apache2     Alternative FastCGI module for Apache2     Alternative FastCGI module for Apache2     Alternative FastCGI module for Apache2     Alternative FastCGI module for Apache2     Alternative FastCGI module for Apache2     Alternative FastCGI module for Apache2     Alternative FastCGI module for MPM     Apache2-mod_ptin     Apache2-Viris     Apache2-Viris     Apache2-Viris     Apache2-Viris     Apache2-Viris     Apache2-Prefork     Apache2-The Apache Web Server Version 2.0     Apache 2, the successor to Apache 1.     Apache is the most used Web server software worldwide.     Some new features in Apache2     • hybrid multiproteos, multifireaded mode for improved     scalability     • multiproteol support     • new module API |  |  |
|                                                                                                    | Sprawdź 🕱 Kontrola automatyczna Anuluj Akceptuj                                                                                                    |  |  |

Po zainstalowaniu serwera http w Centrum sterowania YaST znajdziemy w kategorii Usługi sieciowe narzędzie do zarządzania usługą w trybie graficznym o nazwie **Serwer HTTP**:

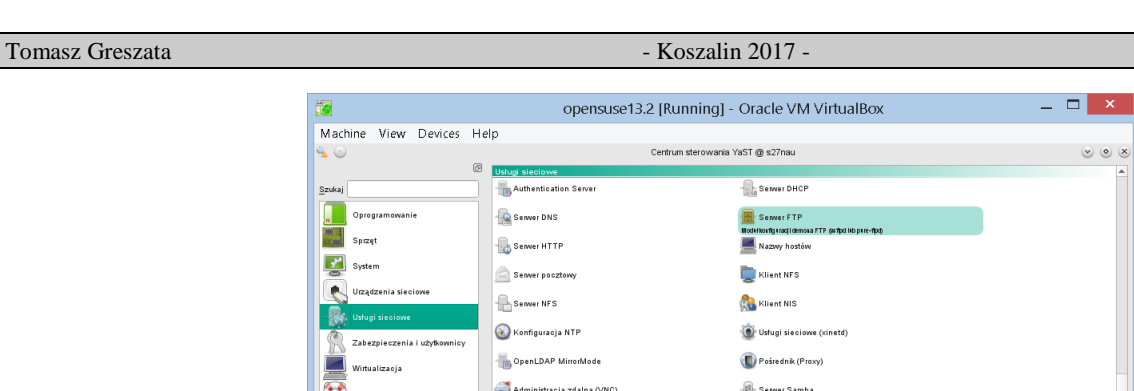

Witualizacja administracja zdalna (VNC) - Serwer Samba Pomoc techniczna - Senver TFTP 💥 Różne 🕎 Przynależność do domeny Windows Joduł inicjujący iSCSI Zabezpieczenia i użytkownicy 🧲 Zarządzanie CA Zapora sieciowa 📲 Wspólny certyfikat serwera Centrum bezpieczeństwa oraz wzmacniania ochrony 🚷 Sudo 🔒 Zarządzanie użytkownikami i grupami Wirtualizacja Create Virtual Machines for Xen and KVM 🛃 Install Hypervisor and Tools 🛹 Relocation Server Configuration Pomoc techniczna Różne 🥹 🚥 📕 👩 🕘 🔳 tomek : bash – Konsola 👘 🕓 🖕 Centrum sterowania YaST @ 😒 ☆ 🥼 🖹 PL 💥 다 💉 대 → 21:49 ( 응 ⊙ Ø 🖗 🖬 🛄 🖗 Right Control

W celu sprawdzenia bieżącego stanu usługi http należy w konsoli tekstowej wydać poniższe polecenia: